# Ilustrační příklad odhadu LRM v SW Gretl

Podkladové údaje Korelační matice Odhad lineárního regresního modelu (LRM) Verifikace modelu

PEF ČZU Praha Určeno pro posluchače předmětu Ekonometrie

> Needitovaná studijní pomůcka MM2011

Úvodní obrazovka Gretlu po jeho instalaci a spuštění

| 📡 gretl  |              |              |            |               |                   |  |      |       |
|----------|--------------|--------------|------------|---------------|-------------------|--|------|-------|
| Soubor   | Nástroje D   | ata Zobrazit | : Přidat V | iběr Proměnná | Model Nápověda    |  |      |       |
| Nebyla n | ahrána žádná | lata         |            |               |                   |  |      |       |
| ID # 4 J | méno proměn  | né 🔹 Popisel | (          |               |                   |  |      | 4     |
| (        |              | •            |            |               |                   |  |      |       |
|          |              |              |            |               |                   |  |      |       |
|          |              |              |            |               |                   |  |      |       |
|          |              |              |            |               |                   |  |      |       |
|          |              |              |            |               |                   |  |      |       |
|          |              |              |            |               |                   |  |      |       |
|          |              |              |            |               |                   |  |      |       |
|          |              |              |            |               |                   |  |      |       |
|          |              |              |            |               |                   |  |      |       |
|          |              |              |            |               |                   |  |      |       |
|          |              |              |            |               |                   |  |      |       |
|          |              |              |            |               |                   |  |      |       |
|          |              |              |            |               |                   |  |      |       |
|          |              |              |            |               |                   |  |      |       |
|          |              |              |            |               |                   |  |      |       |
|          |              |              |            |               |                   |  |      |       |
|          |              |              |            |               |                   |  |      |       |
|          |              |              |            |               |                   |  |      |       |
|          |              |              |            |               |                   |  |      |       |
|          |              |              |            |               |                   |  |      |       |
|          |              |              |            |               |                   |  |      |       |
|          |              |              |            |               |                   |  |      |       |
|          |              |              |            |               |                   |  |      |       |
|          |              |              |            |               |                   |  |      |       |
|          |              |              |            |               |                   |  |      |       |
|          |              |              |            |               |                   |  |      |       |
|          |              |              |            |               |                   |  |      |       |
|          |              |              |            |               |                   |  |      |       |
|          |              |              |            |               |                   |  |      |       |
|          |              |              |            |               |                   |  |      | ]     |
|          |              |              |            |               |                   |  |      |       |
| III 📝    | • 🗰 fx       | 12 🔀 🗠       | έβ 🗎       |               |                   |  |      |       |
|          | 8 6 4        | <b>_</b>     | 🧐 aretl    |               | Dokument1 - Micro |  | cs 🖌 | 10:14 |
|          |              |              |            |               |                   |  |      |       |

Nahrání dat – krok 1, výběr formátu souboru, ve kterém jsou data uložena

| 📡 gretl                                     |                               |                                                               |         |                     |                    |
|---------------------------------------------|-------------------------------|---------------------------------------------------------------|---------|---------------------|--------------------|
| <u>Soubor</u> <u>N</u> ástroje <u>D</u> ata | <u>Z</u> obrazit <u>P</u> řid | dat <u>V</u> ýběr <u>P</u> roměnná <u>M</u> odel <u>N</u> ápo | věda    |                     |                    |
| <u>O</u> tevřít data                        | •                             | Soubor uživatele                                              | Ctrl+O  |                     |                    |
| <u>P</u> řipojit data                       | Þ                             | Vzorový soubor                                                |         |                     | 4                  |
| Uložit data                                 | Ctrl+S                        |                                                               |         |                     |                    |
| 📰 Uložit data jako                          | •                             | Importovat                                                    | •       | text/CSV            |                    |
| Exportovat data                             | ►                             | 1. podklady gretl.xls                                         |         | Octave              |                    |
| Poslat Do                                   |                               | 2. podklad.data-Jednorov.mod.gdt                              |         | Gnumeric            |                    |
| Nový soubor dat                             | Ctrl+N                        | 3. podklad.data-Simul.mod.gdt                                 |         | Volný formát…       |                    |
| Smazat soubor dat                           |                               | 4. podklad.data-Simul.mod.xls                                 |         | Eviews              |                    |
| Smazar soubor dar                           |                               | 5. podklad.data-Jednorov.mod.xls                              |         | Stata               |                    |
| Pracovní adresář                            |                               | 0. SESILLAIS                                                  |         | <u>s</u> PSS        |                    |
| Scriptové soubory                           | •                             |                                                               |         | <u>S</u> AS (xport) |                    |
| Soubory relace                              | •                             |                                                               |         | JMulTi              |                    |
| <u>D</u> atabáze                            | •                             |                                                               |         |                     |                    |
| Soubory funkcí                              | •                             |                                                               |         |                     |                    |
| 🖏 O <u>d</u> ejít                           | Ctrl+X                        |                                                               |         |                     |                    |
| 1                                           |                               | 1                                                             |         |                     |                    |
|                                             |                               |                                                               |         |                     |                    |
|                                             |                               |                                                               |         |                     |                    |
|                                             |                               |                                                               |         |                     |                    |
|                                             |                               |                                                               |         |                     |                    |
|                                             |                               |                                                               |         |                     |                    |
|                                             |                               |                                                               |         |                     |                    |
|                                             |                               |                                                               |         |                     |                    |
|                                             |                               |                                                               |         |                     |                    |
|                                             |                               |                                                               |         |                     |                    |
|                                             |                               |                                                               |         |                     |                    |
|                                             |                               |                                                               |         |                     |                    |
|                                             |                               |                                                               |         |                     |                    |
|                                             |                               |                                                               |         |                     |                    |
|                                             |                               |                                                               |         |                     |                    |
|                                             |                               |                                                               |         |                     |                    |
|                                             |                               |                                                               |         |                     |                    |
| 🖩 🌶 🏲 🎟 fx                                  | 🔁 🔀 🗠 - ĝ                     |                                                               |         |                     |                    |
| A 4 5                                       |                               | areti 🥥 Dokumenti                                             | - Micro |                     | CS < 📀 🞁 🔂 🍖 10:14 |
|                                             |                               |                                                               |         |                     |                    |

Nahrání dat – krok 2, dotaz na typ podkladových údajů, v našem případě volíme ANO (YES) - data jsou ve formě časových řad

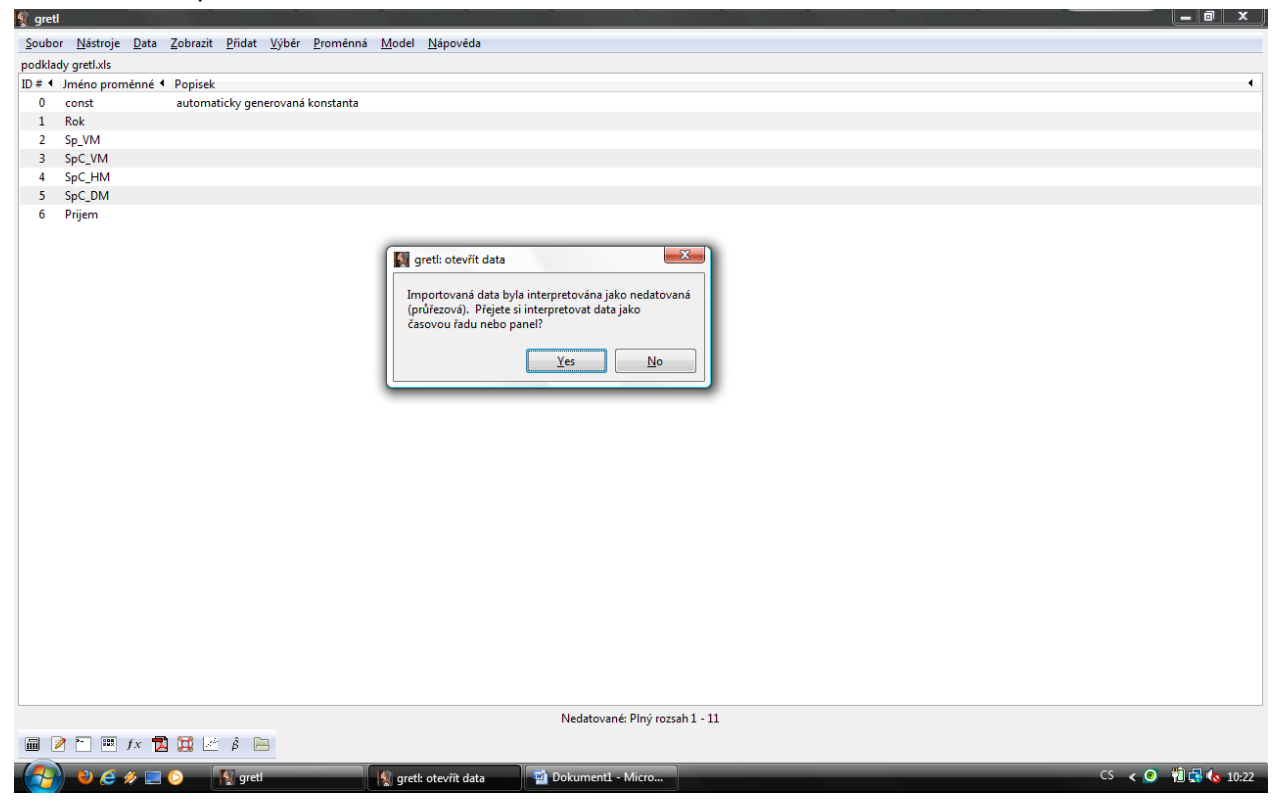

Nahrání dat – krok 3, volba listu z excelovského souboru na kterém jsou data a potvrzuji (OK)

| a. 9                                                                                        |                                                                                                    |                  |
|---------------------------------------------------------------------------------------------|----------------------------------------------------------------------------------------------------|------------------|
| Soubor <u>Nástroje</u> <u>Data</u> <u>Zobrazit</u> <u>Přidat</u> <u>Výběr</u> <u>Proměr</u> | nná <u>M</u> odel <u>N</u> ápověda                                                                                                    |                  |
| Nebyla nahrána žádná data                                                                   |                                                                                                    |                  |
| ID # 4 Jméno proměnné 4 Popisek                                                             |                                                                                                    | •                |
| ID # 4 Jméno proměnné 4 Popisek                                                             | grett: import tabulky         Začit import v:         sloupec:       1         řádek:       1         (A)       List pro import:         BMNC       DMNC         NELINEARNI       Vytvořit výstup pro ladění programu         Çancel       QK |                  |
| 🖩 🌶 🎦 🎟 fx 🔂 🖼 🖉 â 🚍                                                                        |                                                                                                    |                  |
|                                                                                             |                                                                                                    |                  |
| ଟ 💫 😢 🤌 💭 🚫 🕓 🕼 areti                                                                       | 😪 grett: import tabulky 🔤 Dokument1 - Micro                                                                                                    | CS < 💽 📆 🔂 10:22 |

Nahrání dat – krok 4, dotaz na typ datových údajů, volíme časové řady a potvrzujeme krok dopředu (Forward)

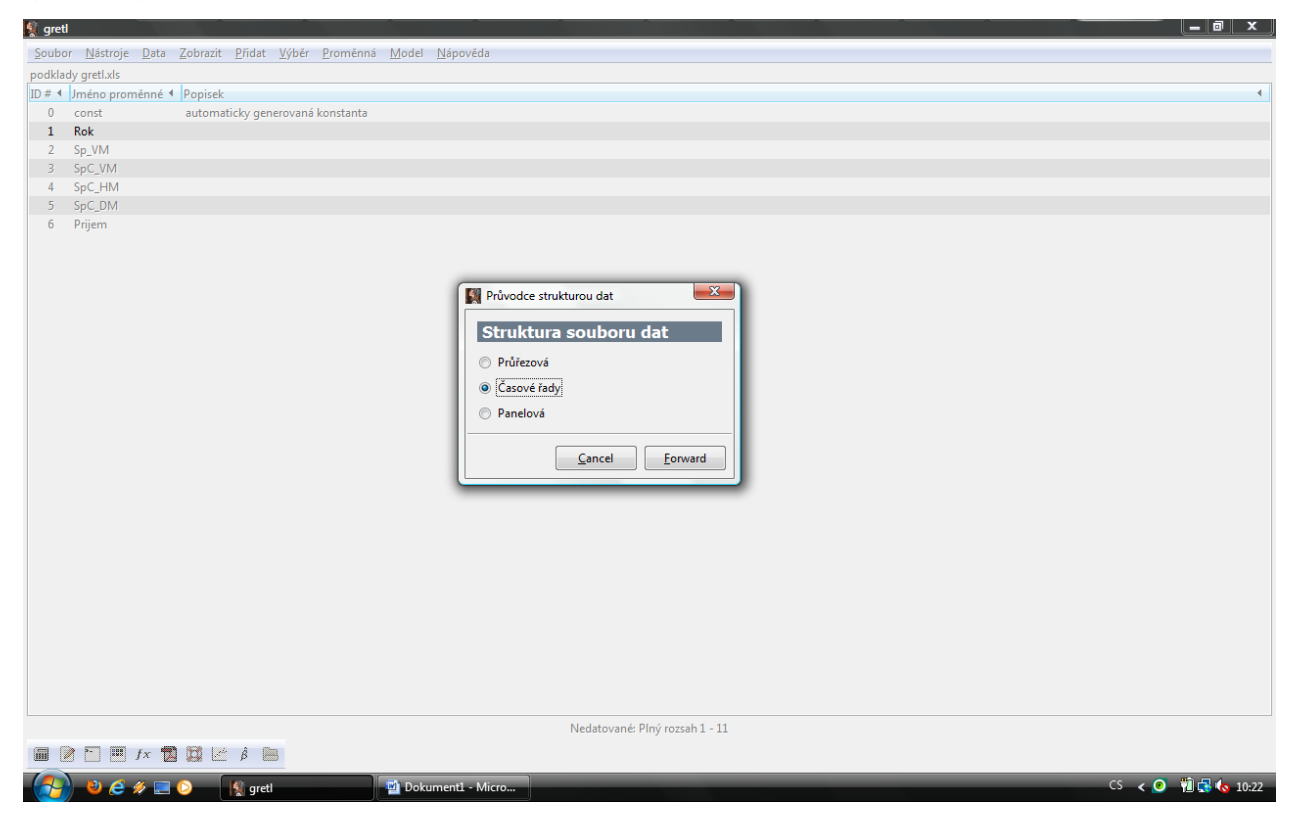

Nahrání dat - krok 5, volba frekvence použité časové řady + potvrzení (forward)

| 👷 yreu  |                    |                             |                                 |                    |               |                                                                                                    |                                                                                                    |                                                             |   |  |   |                    |
|---------|--------------------|-----------------------------|---------------------------------|--------------------|---------------|----------------------------------------------------------------------------------------------------|----------------------------------------------------------------------------------------------------|-------------------------------------------------------------|---|--|---|--------------------|
| Soubo   | r <u>N</u> ástroje | <u>D</u> ata <u>Z</u> obraz | it <u>P</u> řidat <u>V</u> ýběr | r <u>P</u> roměnná | <u>M</u> odel | <u>N</u> ápověda                                                                                                    |                                                                                                    |                                                             |   |  |   |                    |
| podklad | dy gretl.xls       |                             |                                 |                    |               |                                                                                                    |                                                                                                    |                                                             |   |  |   |                    |
| ID # ◀  | Jméno pron         | něnné 🖣 Popise              | •k                              |                    |               |                                                                                                    |                                                                                                    |                                                             |   |  |   | 4                  |
| 0       | const              | auton                       | naticky generovan               | á konstanta        |               |                                                                                                    |                                                                                                    |                                                             |   |  |   |                    |
| 1       | Rok                |                             |                                 |                    |               |                                                                                                    |                                                                                                    |                                                             |   |  |   |                    |
| 2       | Sp_VM              |                             |                                 |                    |               |                                                                                                    |                                                                                                    |                                                             |   |  |   |                    |
| 3       | SpC_VM             |                             |                                 |                    |               |                                                                                                    |                                                                                                    |                                                             |   |  |   |                    |
| 4       | SpC_HM             |                             |                                 |                    |               |                                                                                                    |                                                                                                    |                                                             |   |  |   |                    |
| 5       | SpC_DM             |                             |                                 |                    |               |                                                                                                    |                                                                                                    |                                                             |   |  |   |                    |
|         |                    |                             |                                 |                    |               | Průvode<br>Freiky<br>© Rozini<br>Č čtvrtk<br>Měsíč<br>O Týder<br>Denni<br>Denni<br>Denni<br>Denni<br>Denni<br>Denni<br>Doseti<br>Jiné | e strukturou dat<br>ence časové<br>tní<br>ní<br>(5 dn)<br>(6 dn)<br>(7 dn)<br>ové<br>roční<br>1<br>Back<br>Nedatované | řady         j         Eorward         : Plný rozsah 1 - 11 |   |  |   |                    |
|         |                    | fx 🚺 🔯                      | έ β 🖪                           |                    |               |                                                                                                    |                                                                                                    |                                                             |   |  |   |                    |
|         | 00                 | 🥢 📰 🜔                       | 🕵 gretl                         |                    | 🝯 Doku        | ument1 - Micro                                                                                                    |                                                                                                    | _                                                           | - |  | _ | CS < 🥥 🎁 🛃 🍖 10:23 |

| 鶭 gre  | tl                             |                                                                    |                                                                                                    | _ @ X              |
|--------|--------------------------------|--------------------------------------------------------------------|----------------------------------------------------------------------------------------------------|--------------------|
| Soub   | or <u>N</u> ástroje <u>D</u> a | ata <u>Z</u> obrazit <u>P</u> řidat <u>V</u> ýběr <u>P</u> roměnná | Model <u>N</u> ápověda                                                                                                    |                    |
| podkla | ady gretl.xls                  |                                                                    |                                                                                                    |                    |
| ID # 4 | Jméno proměnr                  | né 🖣 Popisek                                                       |                                                                                                    | •                  |
| 0      | const                          | automaticky generovaná konstanta                                   |                                                                                                    |                    |
| 1      | Rok                            |                                                                    |                                                                                                    |                    |
| 2      | Sp_VM                          |                                                                    |                                                                                                    |                    |
| 3      | SpC_VM                         |                                                                    |                                                                                                    |                    |
| 4      | SpC_HM                         |                                                                    |                                                                                                    |                    |
| 5      | SpC_DM                         |                                                                    |                                                                                                    |                    |
| 6      | Prijem                         |                                                                    |                                                                                                    |                    |
|        |                                |                                                                    |                                                                                                    |                    |
|        |                                |                                                                    |                                                                                                    |                    |
|        |                                |                                                                    |                                                                                                    |                    |
|        |                                |                                                                    | Pruvodce strukturou dat                                                                                                    |                    |
|        |                                |                                                                    | Dečátoční nezerování                                                                                                    |                    |
|        |                                |                                                                    | Pocatecini pozorovani                                                                                                    |                    |
|        |                                |                                                                    | Rožní 1995                                                                                                    |                    |
|        |                                |                                                                    | in the second second se |                    |
|        |                                |                                                                    |                                                                                                    |                    |
|        |                                |                                                                    |                                                                                                    |                    |
|        |                                |                                                                    |                                                                                                    |                    |
|        |                                |                                                                    |                                                                                                    |                    |
|        |                                |                                                                    |                                                                                                    |                    |
|        |                                |                                                                    |                                                                                                    |                    |
|        |                                |                                                                    |                                                                                                    |                    |
|        |                                |                                                                    |                                                                                                    |                    |
|        |                                |                                                                    |                                                                                                    |                    |
|        |                                |                                                                    |                                                                                                    |                    |
|        |                                |                                                                    |                                                                                                    |                    |
|        |                                |                                                                    |                                                                                                    |                    |
|        |                                |                                                                    |                                                                                                    |                    |
|        |                                |                                                                    | <u>Cancel</u> <u>Back</u> <u>Forward</u>                                                                                                    |                    |
|        |                                |                                                                    |                                                                                                    |                    |
|        |                                |                                                                    |                                                                                                    |                    |
|        |                                |                                                                    |                                                                                                    |                    |
|        |                                |                                                                    | Nedatované: Plný rozsah 1 - 11                                                                                                    |                    |
| -      |                                |                                                                    | Therefore in the termination of the second second sec                                                                                                    |                    |
| ш      |                                |                                                                    |                                                                                                    |                    |
|        | 0 🤌                            | 📰 📀 🛛 🙀 gretl                                                      | Dokument1 - Micro                                                                                                    | CS < 🥑 📲 🛃 🍫 10:23 |

Nahrání dat – krok 6, volba počátečního období pozorování + potvrzení (forward)

Nahrání dat – krok 7, rekapitulace začátku a konce načteného intervalu dat + potvrzení (apply)

| 🕵 gre  | etl                              |                                                                      |                                                                                            | K J |
|--------|----------------------------------|----------------------------------------------------------------------|--------------------------------------------------------------------------------------------|-----|
| Soub   | or <u>N</u> ástroje <u>D</u> ata | Zobrazit <u>P</u> řidat <u>V</u> ýběr <u>P</u> roměnná <u>M</u> odel | <u>N</u> ápověda                                                                           |     |
| podkl  | ady gretl.xls                    |                                                                      |                                                                                            |     |
| ID # 4 | Jméno proměnné 1                 | Popisek                                                              |                                                                                            | 4   |
| 0      | const                            | automaticky generovaná konstanta                                     |                                                                                            |     |
| 1      | Rok                              |                                                                      |                                                                                            |     |
| 2      | Sp_VM                            |                                                                      |                                                                                            |     |
| 3      | SpC_VM                           |                                                                      |                                                                                            |     |
| 4      | SpC_HM                           |                                                                      |                                                                                            |     |
| 5      | SpC_DM                           |                                                                      |                                                                                            |     |
|        |                                  |                                                                      | Průvodce strukturou dat         Potvrdit strukturu souboru dat         Roční, 1995 až 2005 |     |
|        | 2 - III fx 1                     |                                                                      |                                                                                            |     |
|        |                                  |                                                                      |                                                                                            |     |
|        | 🎁 🕙 🥭 🔌 📰                        | 🕑 🙀 gretl 🔤 Doku                                                     | mentl - Micro CS < 🕗 📆 🔂 🏠 10                                                              | 24  |

| 📡 gretl |                    |                       |                    |                    |                  |               |                  |      |                   |            |  |  |    |         |       |
|---------|--------------------|-----------------------|--------------------|--------------------|------------------|---------------|------------------|------|-------------------|------------|--|--|----|---------|-------|
| Soubo   | r <u>N</u> ástroje | <u>D</u> ata <u>Z</u> | obrazit <u>P</u> ř | idat <u>V</u> ýběr | <u>P</u> roměnná | <u>M</u> odel | <u>N</u> ápověda |      |                   |            |  |  |    |         |       |
| podklad | dy gretl.xls *     |                       |                    |                    |                  |               |                  |      |                   |            |  |  |    |         |       |
| ID # 4  | Jméno pron         | něnné 🖣 P             | opisek             |                    |                  |               |                  |      |                   |            |  |  |    |         | 4     |
| 0       | const              | a                     | utomatick          | y generovana       | á konstanta      |               |                  |      |                   |            |  |  |    |         |       |
| 1       | Rok                |                       |                    |                    |                  |               |                  |      |                   |            |  |  |    |         |       |
| 2       | Sp_VM              |                       |                    |                    |                  |               |                  |      |                   |            |  |  |    |         |       |
| 3       | SpC_VM             |                       |                    |                    |                  |               |                  |      |                   |            |  |  |    |         |       |
| 4       | SpC_HM             |                       |                    |                    |                  |               |                  |      |                   |            |  |  |    |         |       |
| 5       | SpC_DM             |                       |                    |                    |                  |               |                  |      |                   |            |  |  |    |         |       |
|         |                    |                       |                    |                    |                  |               |                  |      |                   |            |  |  |    |         |       |
|         |                    |                       |                    |                    |                  |               |                  | Ročr | ní: Plný rozsah 1 | 995 - 2005 |  |  |    |         |       |
|         | 2 🗠 📖              | fx 🔂                  | 🕱 🗠 é              |                    |                  |               |                  |      |                   |            |  |  |    |         |       |
|         | 06                 | # 🔳 🌔                 |                    | gretl              |                  | 🛃 Doku        | iment1 - Micro   | ]    |                   | -          |  |  | CS | < 🧕 🔞 🕵 | 10:24 |
|         |                    |                       |                    |                    |                  |               |                  |      |                   |            |  |  |    |         |       |

Nahrání dat – krok 8, konečný stav základní obrazovky zobrazující nahrané proměnné

Možnost kontroly nahraných podkladových údajů – označíme vybrané proměnné a postupujeme přes kontextovou nabídku

| 👷 greti              |                                          |                                |
|----------------------|------------------------------------------|--------------------------------|
| Soubor Nástroje      | Data Zobrazit Přidat Výběr Proměnná Mod  | el <u>N</u> ápověda            |
| podklady gretl.xls * | Vybrat vše Ctrl+A                        |                                |
| ID # 4 Jméno prom    |                                          | •                              |
| 0 const              | Ukázat hodnoty                           |                                |
| 1 Rok                | Editovat hodnoty                         |                                |
| 2 Sp_VM              | Pridat pozorováni                        |                                |
| 3 SpC_VM             | Odstranit prebytecna pozorovani          |                                |
| 4 SpC_HM             | Informace o datovém souboru              |                                |
| 5 SpC_DM             | <u>Z</u> načky pozorování                |                                |
| 6 Prijem             | Struktura souboru dat                    |                                |
|                      | Kompaktovat data                         |                                |
|                      | Expandovat data                          |                                |
|                      | <br>Transponovat data                    |                                |
|                      | <u>U</u> spořádat data                   |                                |
|                      | Zadat kód pro chybějící <u>h</u> odnoty… |                                |
|                      | Spočítat chybějící hodnoty               |                                |
|                      | Najít proměnnou Ctd. E.                  |                                |
|                      | Obasyltakas                              |                                |
|                      |                                          | 1                              |
|                      |                                          |                                |
|                      |                                          |                                |
|                      |                                          |                                |
|                      |                                          |                                |
|                      |                                          |                                |
|                      |                                          |                                |
|                      |                                          |                                |
|                      |                                          |                                |
|                      |                                          |                                |
|                      |                                          |                                |
|                      |                                          |                                |
|                      |                                          |                                |
|                      |                                          |                                |
|                      |                                          |                                |
|                      |                                          |                                |
|                      |                                          |                                |
|                      |                                          | Roční: Plný rozsah 1995 - 2005 |
| 🖩 📝 🖿 💷              | fx 🔁 💢 🗠 β̂ 📄                            |                                |
|                      | 🖉 🥅 🖸 Odahd LRM v prostř 🕼 gr            | etCS < 0 🕅 🗟 🛵 1146            |
|                      | · · · · · · · · · · · · · · · · · · ·    |                                |

| 📡 gretl             |                       |                |               |              |                      |           |          |          |                    |
|---------------------|-----------------------|----------------|---------------|--------------|----------------------|-----------|----------|----------|--------------------|
| Soubor Nástroje Dat | a Zobrazit Přidat Výl | běr Proměnná   | Model Nápověd | da           |                      |           |          |          |                    |
| nodklady gretLyls * | ~                     |                |               |              |                      |           |          |          |                    |
| ID # Iméno proměnné | A Popisek             |                |               |              |                      |           |          |          | •                  |
| 0 const             | automaticky generov   | raná konstanta |               |              |                      |           |          |          |                    |
| 1 Rok               | , 5                   |                |               |              |                      |           |          |          |                    |
| 2 Sp VM             |                       |                |               |              |                      |           |          |          |                    |
| 3 SpC VM            |                       |                |               |              |                      |           |          |          |                    |
| 4 SpC HM            |                       |                |               |              |                      |           |          |          |                    |
| 5 SpC_DM            |                       |                |               |              |                      |           |          |          |                    |
| 6 Prijem            |                       | gretl: ukáza   | t data        |              |                      |           |          | <b>_</b> |                    |
|                     |                       | 686            | ् 👌 🕒 🎗       | S Carlo Mark | 2-2 IV               | 6-6 DV    | Davidson |          |                    |
|                     |                       |                | Sp_VM         | Spc_vM       | Spc_HM               | SpC_DM    | Prijem   |          |                    |
|                     |                       | 1995           | 8,04          | 84,20        | 94,81                | 52,32     | 55,5780  |          |                    |
|                     |                       | 1996           | 8,87          | 90,42        | 102,12               | 62,77     | 64,1140  |          |                    |
|                     |                       | 1997           | 8,74          | 92,11        | 104,82               | 70,64     | 70,9680  |          |                    |
|                     |                       | 1998           | 10,36         | 86,39        | 110,16               | 73,31     | 77,9420  |          |                    |
|                     |                       | 2000           | 8,94          | 90,04        | 111.53               | 61,83     | 83,4220  |          |                    |
|                     |                       | 2001           | 9,05          | 101,66       | 112,56               | 71,28     | 90,1670  |          |                    |
|                     |                       | 2002           | 9,55          | 89,84        | 112,99               | 62,40     | 93,1530  |          |                    |
|                     |                       | 2003           | 10,14         | 82,74        | 108,02               | 60,67     | 98,1020  |          |                    |
|                     |                       | 2004           | 9,97          | 85,30        | 112,84               | 62,55     | 102,2170 |          |                    |
|                     |                       | 1.000          |               | 00,00        | 11,7,10              | 02,70     | 110,0700 |          |                    |
|                     |                       |                |               |              |                      |           |          |          |                    |
|                     |                       |                |               |              |                      |           |          |          |                    |
|                     |                       |                |               |              |                      |           |          |          |                    |
|                     |                       |                |               |              |                      |           |          |          |                    |
|                     |                       | <u></u>        |               |              |                      |           |          |          |                    |
|                     |                       |                |               |              |                      |           |          |          |                    |
|                     |                       |                |               |              |                      |           |          |          |                    |
|                     |                       |                |               |              |                      |           |          |          |                    |
|                     |                       |                |               |              |                      |           |          |          |                    |
|                     |                       |                |               |              |                      |           |          |          |                    |
|                     |                       |                |               |              |                      |           |          |          |                    |
|                     |                       |                |               | R            | oční: Plný rozsah 19 | 95 - 2005 |          |          |                    |
| 🖬 🌶 🏲 🗰 fx          | 🔁 😫 🗠 â 📄             |                |               |              |                      |           |          |          |                    |
| 🚯 🏼 🖉 🖉             | 🔳 🜔 🛛 📓 Odahd Ll      | RM v prostř    | 💱 gretl       | 🕵 gret       | l: ukázat data       |           |          |          | CS < 🧿 🛍 🛃 ሌ 11:47 |

## Výsledné okno zobrazující nahraná data pro značené proměnné

### Zobrazení korelační matice přes kontextovou nabídku

| Soubor         Nistroje         Qata         Zobrazit         Kord           O const         Soubor grafi veličiny         Image         Image         Ima |
|----------------------------------------------------------------------------------------------------|
| oddddy getlxfs*     Zobrażi kony       Q * Unié o proméne (<br>O cont     Skalimi veličiny       1 Rok     Misolné grafy       2 Sp.VM     Popiné statišký       4 SpCJHM     Kortlajeníni Takiča       5 SpCJM     Kortlajeníni Takiča       5 SpCJM     Kortlajeníni Takiča       9 Pijem     Hlavní komponenty       Malalanokova vzdálenost     Vzjernný korelogram                                                                                                    |
| D = 4       Jméno proměnné       Skálámí veličíny       I         0       const       Vykveslit zadné proměnné       V         1       Rok       Márobné grafy       I         2       Sp.V.M       Popiné statistiky       I         4       Syr.C.HM       Korelskní matice       Korelskní matice         5       Sp.C.DM       Havní komponenty       Havní komponenty         Ø       Prijem       Halsinbizova vzdálenost       Vzjemný korelogram                                                                                                    |
| 0       const       Vykreilt zadané proménné<br>Násobné grafy         3       SpC_VM       Popisné statistiky         4       SpC_BM       Kontingsní I Jabulka<br>Hjavní komponenty         Mahlanobisova vzdálenost<br>Vzájenný korelogram       Vyžájenný korelogram                                                                                                    |
| 1     Rok     Byochel adale prometer       2     SpC/VM     Bopisné statistiky       3     SpC, FM     Korelační msice       5     SpC, DM     Korningenči [ Jaulta       Havní komponenty     Mahalanobisova vzdálenost       Vzájemný korelogram                                                                                                    |
| 2 Sp_VM<br>3 SpC_VM<br>4 SpC_FM<br>5 SpC_DM<br>6 Prijen<br>Havri komponenty<br>Mahalanobisova vzdálenost<br>Vzájemný korelogram                                                                                                    |
| 3       SpC_YM       Popine fatistiky         4       SpC_HM       Kontingenčni Tabulka         5       SpC_DM       Kontingenčni Tabulka         HJavní komponenty       Mahalonbízov zvlálenost         Vzájemný korelogram       Vzájemný korelogram                                                                                                    |
| 4 spC_HM<br>5 spC_DM<br>6 Prijem<br>Hisni komponenty<br>Mahalanobisova vzdálenost<br>Vzájenný korelogram                                                                                                    |
| s spC_DM Kontingencini [Jabulka<br>d Prijem Havni komponenty<br>Mahalanobisova vzdálenost<br>Vzájemný korelogram                                                                                                    |
| 6 Prijem Elivní komponenty<br>Mahalanobisova vzdálenost<br>Vzdjemný korelogram                                                                                                    |
| Mehalanobisova vzdálenost<br>Vzájemný korelogram                                                                                                    |
| Vzgjemný korelogram                                                                                                    |
|                                                                                                    |
|                                                                                                    |
|                                                                                                    |
|                                                                                                    |
|                                                                                                    |
|                                                                                                    |
|                                                                                                    |
|                                                                                                    |
|                                                                                                    |
|                                                                                                    |
|                                                                                                    |
|                                                                                                    |
|                                                                                                    |
|                                                                                                    |
|                                                                                                    |
|                                                                                                    |
|                                                                                                    |
|                                                                                                    |
|                                                                                                    |
|                                                                                                    |
|                                                                                                    |
|                                                                                                    |
|                                                                                                    |
|                                                                                                    |
|                                                                                                    |
| Roční: Plný rozsah 1995 - 2005                                                                                                    |
| Roční: Plný rozsah 1995 - 2005                                                                                                    |
| Roční: Plný rozsah 1995 - 2005                                                                                                    |

Výběr proměnných zahrnutých do korelační matice – pomocí zelené šipky vkládáme označené proměnné do pravého okna vyběru

| 💱 greti                                                                          |               |
|----------------------------------------------------------------------------------|---------------|
| Soubor <u>Nástroje</u> Data Zobrazit <u>Přidat Výběr Proměnná Model Nápověda</u> |               |
| podklady gretixls *                                                              |               |
| ID # 4 Jméno proměnné 4 Popisek                                                  | 4             |
| 0 const automaticky generovaná konstanta                                         |               |
| 1 Rok                                                                            |               |
| 2 Sp_VM I gret: corr                                                             |               |
| 3 SpC_VM Draměné k diransiri Vykrané proměnné                                    |               |
| 4 SpC_HM Promeine k dispozici vyurane promeine                                   |               |
| 5 SpC_DM Rok                                                                     |               |
| o Prijem Sp. VM                                                                  |               |
| SpC-VM                                                                           |               |
| Sp_min                                                                           |               |
| Price                                                                            |               |
|                                                                                  |               |
|                                                                                  |               |
|                                                                                  |               |
|                                                                                  |               |
|                                                                                  |               |
|                                                                                  |               |
|                                                                                  |               |
|                                                                                  |               |
| 🔲 Zajistit jednotnou velikost výběru                                             |               |
|                                                                                  |               |
| Help Clear Cancel QK                                                             |               |
|                                                                                  |               |
|                                                                                  |               |
|                                                                                  |               |
|                                                                                  |               |
|                                                                                  |               |
|                                                                                  |               |
|                                                                                  |               |
|                                                                                  |               |
|                                                                                  |               |
| Ročni: Plný rozsah 1995 - 2005                                                   |               |
|                                                                                  |               |
|                                                                                  |               |
| 😪 🕹 🤄 🎓 🔄 Odahd LRM v prostř 🚺 greti 🚺 🚯 greti corr CS < 🔾                       | ) 👘 🛃 ሌ 11:50 |

Výsledné zobrazení korelační matice – po potvrzení předchozí volby (OK) je zobrazena naddiagonální

| 🜠 greti                                                                                                    |               |
|----------------------------------------------------------------------------------------------------|---------------|
| Soubor <u>N</u> ástroje <u>D</u> ata Zobrazit <u>P</u> řídat <u>Vý</u> bér <u>Proměnná Model Nápověda</u>                                                      |               |
| podklady greti.xls *                                                                                                    |               |
| ID# 4 Jméno proměnné 4 Popisek                                                                                                    | •             |
| 0 const automaticky generovaná konstanta                                                                                                    |               |
| 1 Rok                                                                                                    |               |
| 2 Sp_VM                                                                                                    |               |
| 3 SpC_VM                                                                                                    |               |
| 4 SpC_HM                                                                                                    |               |
| 5 SpC_DM greti: korelačni matice                                                                                                    |               |
| 6 Prijem                                                                                                    |               |
| Korelační koeficienty, za použití pozorování 1995 – 2005<br>5% kritická hodnota (oboustranná) = 0,6021 pro n = 11<br>Sp VM SpC VM SpC HM SpC DM Prijem         |               |
| 1,0000 -0,3697 0,7516 0,2000 0,8149 Sp VM<br>1,0000 0,1657 0,6268 -0,0690 SpC VM<br>1,0000 0,1457 0,4166 0,829 SpC HM<br>1,0000 0,1440 SpC DM<br>1,0000 Prijem |               |
| Roční: Plný rozsah 1995 - 2005                                                                                                    |               |
|                                                                                                    |               |
| 🔁 🕹 💪 🖉 🚍 🖸 🖉 Odahd LRM v prostř 🐧 greti 🧏 greti 🕼 🕼 greti korelační mati CS < 🔾                                                                               | 7 🔁 🔁 🚺 11:52 |

část korelační matice (matice je symetrická, tj. poddiagonální část lze explicitně doplnit zrcadlením)

| 🐧 gret |                                           |                                                       |                                |        |                         |                    |
|--------|-------------------------------------------|-------------------------------------------------------|--------------------------------|--------|-------------------------|--------------------|
| Soubo  | or <u>N</u> ástroje <u>D</u> ata <u>Z</u> | obrazit <u>P</u> řidat <u>V</u> ýběr <u>P</u> roměnná | Model Nápověda                 |        |                         |                    |
| podkla | dy gretl.xls *                            |                                                       | Metoda nejmenších čtverců      |        |                         |                    |
| ID # 4 | Jméno proměnné 4                          | Popisek                                               | Instrumentální proměnná        | •      |                         | 4                  |
| 0      | const                                     | automaticky generovaná konstanta                      | Další lineární modely          | •      |                         |                    |
| 1      | Rok                                       |                                                       | Nelineární modely              | - +    |                         |                    |
| 2      | Sp_VM                                     |                                                       | <u>Č</u> asová řada            | - +    |                         |                    |
| 3      | SpC_VM                                    |                                                       | <u>P</u> anel                  | - F    |                         |                    |
| 4      | SpC_HM                                    |                                                       | <u>R</u> obustní odhad         |        |                         |                    |
| 5      | SpC_DM                                    |                                                       | <u>M</u> aximální věrohodnost… |        |                         |                    |
| 6      | Prijem                                    |                                                       | <u>G</u> MM                    |        |                         |                    |
|        |                                           |                                                       | <u>S</u> imultánní rovnice     |        |                         |                    |
|        |                                           |                                                       |                                |        |                         |                    |
|        |                                           |                                                       |                                |        |                         |                    |
|        |                                           |                                                       |                                |        |                         |                    |
|        |                                           |                                                       |                                |        |                         |                    |
|        |                                           |                                                       |                                |        |                         |                    |
|        |                                           |                                                       |                                |        |                         |                    |
|        |                                           |                                                       |                                |        |                         |                    |
|        |                                           |                                                       |                                |        |                         |                    |
|        |                                           |                                                       |                                |        |                         |                    |
|        |                                           |                                                       |                                |        |                         |                    |
|        |                                           |                                                       |                                |        |                         |                    |
|        |                                           |                                                       |                                |        |                         |                    |
|        |                                           |                                                       |                                |        |                         |                    |
|        |                                           |                                                       |                                |        |                         |                    |
|        |                                           |                                                       |                                |        |                         |                    |
|        |                                           |                                                       |                                |        |                         |                    |
|        |                                           |                                                       |                                |        |                         |                    |
|        |                                           |                                                       |                                |        |                         |                    |
|        |                                           |                                                       |                                |        |                         |                    |
|        |                                           |                                                       |                                |        |                         |                    |
|        |                                           |                                                       |                                |        |                         |                    |
|        |                                           |                                                       |                                |        |                         |                    |
|        |                                           |                                                       |                                |        |                         |                    |
|        |                                           |                                                       |                                |        |                         |                    |
|        |                                           |                                                       | F                              | Roční: | Plný rozsah 1995 - 2005 |                    |
|        | 👌 🖿 💷 fx 📆                                | 🛱 🖉 ŝ 📄                                               |                                |        |                         |                    |
|        |                                           |                                                       |                                | _      |                         |                    |
|        | ) 🥲 😂 🖉 💷 🕻                               | Odahd LRM v prostř                                    | 🗽 greti                        |        |                         | CS < 🕑 📲 🕵 👩 11:55 |

## Odhad modelu metodou nejmenších čtverců – v kontextové nabídce volíme MNČ

Výběr a rozdělení proměnných na vysvětlovanou (závislou) a vysvětlující (nezávislé), zde výběr proměnné SP\_VM do pozice vysvětlované proměnné

| N greu                                                                                                 |                                      |                    |  |  |  |  |
|----------------------------------------------------------------------------------------------------|--------------------------------------|--------------------|--|--|--|--|
| <u>S</u> oubor <u>N</u> ástroje <u>D</u> ata <u>Z</u> obrazit <u>P</u> řidat <u>V</u> ýběr <u>P</u> ro | měnná <u>M</u> odel <u>N</u> ápověda |                    |  |  |  |  |
| podklady gretl.xls *                                                                                   |                                      |                    |  |  |  |  |
| ID # 4 Jméno proměnné 4 Popisek                                                                        |                                      | •                  |  |  |  |  |
| 0 const automaticky generovaná kon                                                                     | stanta                               |                    |  |  |  |  |
| 1 Rok                                                                                                  |                                      |                    |  |  |  |  |
| 2 Sp_VM                                                                                                |                                      |                    |  |  |  |  |
| 3 SpC_VM                                                                                               |                                      |                    |  |  |  |  |
| 4 SpC_HM                                                                                               |                                      |                    |  |  |  |  |
| 5 SpC_DM                                                                                               | 📓 gretl: specifikovat model          |                    |  |  |  |  |
| 6 Prijem                                                                                               | OIS.                                 |                    |  |  |  |  |
|                                                                                                    |                                      |                    |  |  |  |  |
|                                                                                                    | const Zavisle promenna               |                    |  |  |  |  |
|                                                                                                    | Rok Sp_VM                            |                    |  |  |  |  |
|                                                                                                    | Sp_VM<br>Nastavit jako výchozí       |                    |  |  |  |  |
|                                                                                                    |                                      |                    |  |  |  |  |
|                                                                                                    | SpC_DM Nezávisle proměnné            |                    |  |  |  |  |
|                                                                                                    | Prijem const                         |                    |  |  |  |  |
|                                                                                                    |                                      |                    |  |  |  |  |
|                                                                                                    |                                      |                    |  |  |  |  |
|                                                                                                    |                                      |                    |  |  |  |  |
|                                                                                                    |                                      |                    |  |  |  |  |
|                                                                                                    |                                      |                    |  |  |  |  |
|                                                                                                    |                                      |                    |  |  |  |  |
|                                                                                                    |                                      |                    |  |  |  |  |
|                                                                                                    | Robustní směrodatné chyby Nastavit   |                    |  |  |  |  |
|                                                                                                    | zpožděné proměnné                    |                    |  |  |  |  |
|                                                                                                    |                                      |                    |  |  |  |  |
|                                                                                                    |                                      |                    |  |  |  |  |
|                                                                                                    |                                      |                    |  |  |  |  |
|                                                                                                    |                                      |                    |  |  |  |  |
|                                                                                                    |                                      |                    |  |  |  |  |
|                                                                                                    |                                      |                    |  |  |  |  |
|                                                                                                    |                                      |                    |  |  |  |  |
|                                                                                                    | Roční: Plný rozsah 1995 - 2005       |                    |  |  |  |  |
|                                                                                                    |                                      |                    |  |  |  |  |
| 🔟 🖉 🛄 📅 ƒ× 🔁 🛄 🖉 β 📙                                                                                   |                                      |                    |  |  |  |  |
| - 🚰 🕹 🧉 🖉 📰 🖸 🔤 Odahd LRM v pro                                                                        | stř 🙀 gretl                          | CS < 🧿 搅 🛃 🍫 11:57 |  |  |  |  |

#### Výběr a rozdělení proměnných, zde výběr dalších označených proměnných do pozice vysvětlujících

proměnných; (Pozn.: Gretl automaticky ke každému výběru vysvětlujících vkládá jednotkový vektor (konstantu), kterou již nemusíme do modelu přidávat, resp. pokud chceme, lze ji označením a červenou šipkou z výběru odstranit)

| 🛒 grei | 1                                |                                                    |                                                               |                                                                                                    |         | _ @ ×           |  |  |
|--------|----------------------------------|----------------------------------------------------|---------------------------------------------------------------|----------------------------------------------------------------------------------------------------|---------|-----------------|--|--|
| Soub   | or <u>N</u> ástroje <u>D</u> ata | Zobrazit <u>P</u> řidat <u>V</u> ýběr <u>P</u> ror | něnná <u>M</u> odel <u>N</u> ápověda                          |                                                                                                    |         |                 |  |  |
| podkla | dy gretl.xls *                   |                                                    |                                                               |                                                                                                    |         |                 |  |  |
| ID # ◀ | ID # 4 Jméno proměnné 4 Popisek  |                                                    |                                                               |                                                                                                    |         |                 |  |  |
| 0      | const                            | automaticky generovaná konst                       | anta                                                          |                                                                                                    |         |                 |  |  |
| 1      | Rok                              |                                                    |                                                               |                                                                                                    |         |                 |  |  |
| 2      | Sp_VM                            |                                                    |                                                               |                                                                                                    |         |                 |  |  |
| 3      | SpC_VM                           |                                                    |                                                               |                                                                                                    |         |                 |  |  |
| 4      | SpC_HM                           |                                                    |                                                               |                                                                                                    | ~       |                 |  |  |
| 5      | SpC_DM                           |                                                    | 📓 gretl: specifikovat model                                   |                                                                                                    |         |                 |  |  |
| 6      | Prijem<br>→ 下□ Ⅲ fx 1            |                                                    | const<br>Rok<br>Sp_VM<br>SpC_VM<br>SpC_IM<br>SpC_DM<br>Prijem | OLS<br>Zžvisle proměnná<br>Sp_VM<br>Nastavit jako výchozí<br>Nezávisle proměnné<br>const<br>SpC_VM<br>SpC_HM<br>SpC_HM<br>SpC_HM<br>Prijem<br>v Nastavit<br>Qancel QK | 5 - 205 |                 |  |  |
| 10     |                                  |                                                    |                                                               |                                                                                                    |         |                 |  |  |
|        | ) 🙂 🥭 🖉 📃                        | Odahd LRM v pros                                   | tř 🕵 gretl                                                    | 🔣 gretl: specifikovat m                                                                                                    | CS      | < 🕑 📲 💽 🍢 11:59 |  |  |

Výsledný odhad – po potvrzení volby proměnných (OK) je již zobrazen kompletní odhad, včetně vybraných statistických vlastností odhadu

a x

| oubor <u>Nastroje Data Zobrazit Pridat Vyber</u> Promenna <u>M</u> odel <u>Napoveda</u> |                  |
|-----------------------------------------------------------------------------------------|------------------|
| dklady greti.xis *                                                                      |                  |
| # 4 Jméno proměnné 4 Popisek                                                            | •                |
| 0 const automaticky generovaná konstanta                                                |                  |
| 1 Rok                                                                                   |                  |
| 2 Sp.VM                                                                                 |                  |
| 3 SpC_VM                                                                                |                  |
| 4 SpC_HM Soubor Upravit Testy Uložit Grafy Analýza LaTeX                                |                  |
| 5 SpC_DM Model 1: OLS, za použití pozorování 1995-2005 (T = 11)                         |                  |
| 6 Prijem Závisle proměnná: Sp VM                                                        |                  |
| -                                                                                       |                  |
| koeficient směr.chyba t-podíl p-hodnota                                                 |                  |
|                                                                                         |                  |
| CONST 0,99391 3,42341 2,020 0,0393 **<br>Snr VM -0 100980 0.0241151 -4 187 0.0058 ***   |                  |
| SpC HM 0.0278380 0.0491274 0.5666 0.5915                                                |                  |
| 5pC DM 0,0652589 0,0252025 2,589 0,0412 **                                              |                  |
| Prijem 0,0265012 0,0162383 1,632 0,1538                                                 |                  |
|                                                                                         |                  |
| Střední hodnota závisle proměnné 9,510909                                               |                  |
| Sm. odchylka závisle proménně 0,888498                                                  |                  |
| Soucet ctvercu rezidui 0,655599                                                         |                  |
| Kneficient determinace 0,916573                                                         |                  |
| Adjustovaný koeficient determinace 0.860955                                             |                  |
| F(4, 6) 16,47974                                                                        |                  |
| P-hodnota(F) 0,002177                                                                   |                  |
| Logaritmus věrohodnosti -0,122877                                                       |                  |
| Akaikovo kritérium 10,24575                                                             |                  |
| Schwarzovo kritérium 12,23523                                                           |                  |
| Hannan-Quinnovo Kritetium 8,99166/                                                      |                  |
| Durbin-Matsonova statistika 2, 86327                                                    |                  |
| zde je poznámka o zkratkách statistik modelu                                            |                  |
|                                                                                         |                  |
| Pomine-li se konstanta, p-hodnota byla nejvyšší pro proměnnou 4 (SpC_HM)                |                  |
|                                                                                         |                  |
|                                                                                         |                  |
|                                                                                         |                  |
|                                                                                         |                  |
| Roční: Plný rozsah 1995 - 2005                                                          |                  |
|                                                                                         |                  |
|                                                                                         |                  |
| A A A A A A A A A A A A A A A A A A A                                                   | < O 🕅 🗗 🍖 12-02  |
|                                                                                         | × 🐷 10 🗤 🗤 12:02 |

#### Verifikace modelu

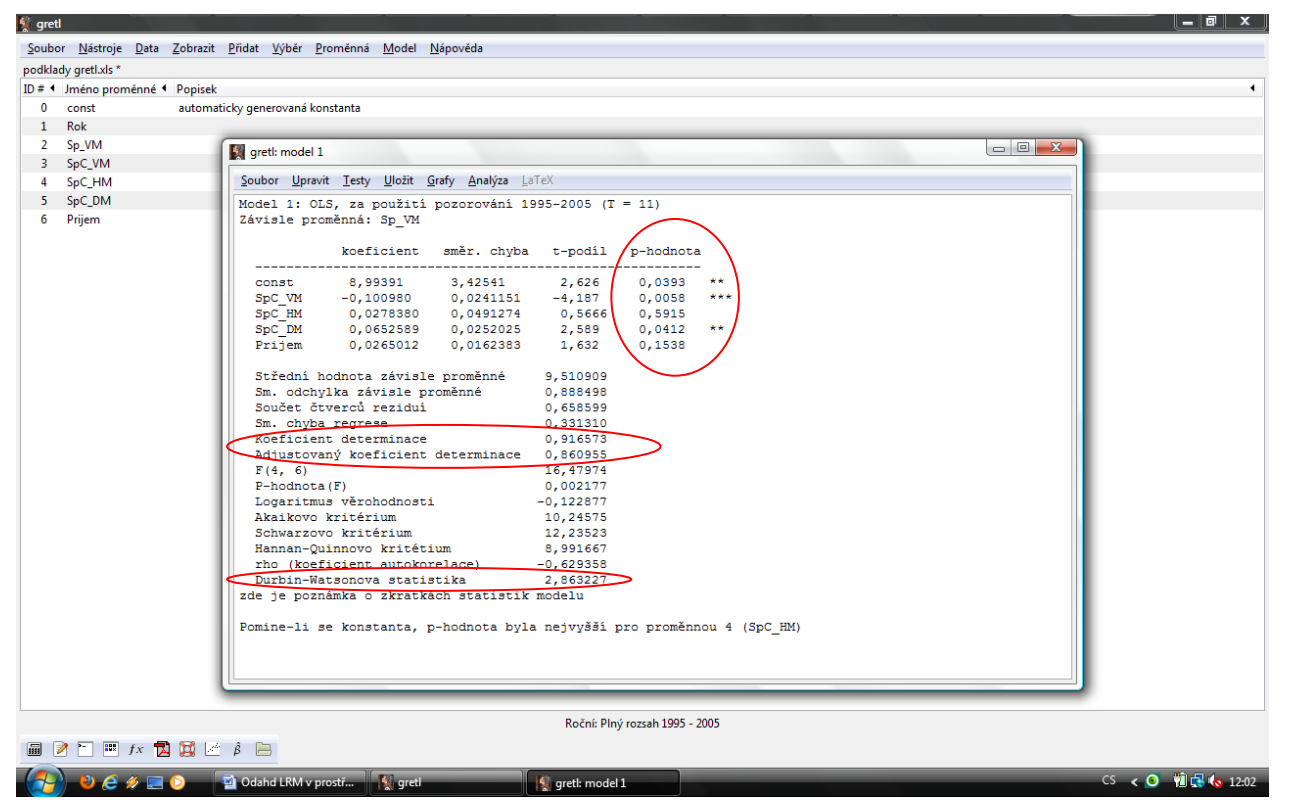

K základní statistické verifikaci lze využít výstupů předchozího odhadu  $\rightarrow$  p-hodnoty a koeficientu determinace.

*P-hodnota* informuje o hladině významnosti " $\alpha$ " na níž je zamítána nulová hypotéza (H<sub>0</sub>) o statistické nevýznamnosti parametru (v Gretlu automaticky nastaveno  $\alpha$ =0,05). Obecně je-li *p-hodnota* menší než zvolené $\alpha$ , zanítáme nulovou hypotézu (H<sub>0</sub>) o statistické nevýznamnosti parametru, tj. analyzovaný parametr je statisticky významný na dané hladině významnosti.

(1-(p-hodnota) = pravděpodobnost statistické významnosti zkoumaného parametru)

(Pozn.: Zjednodušeně o průkaznosti parametrů rovněž informují zobrazené hvězdičky za tabulkou odhadu. Čím více je zobrazeno hvězdiček (maximum je 3), tím vyšší je pravděpodobnost statistické významnosti parametru (\* $\alpha$ =0,1, \*\*  $\alpha$ =0,05 , \*\*\*  $\alpha$ =0,01) . Pokud nejsou u daného parametru žádné, tak parametr není při  $\alpha$ =0,05 statisticky významný.)

Koeficient determinace (R<sup>2</sup>), resp. korigovaný (adjustovaný) koeficient determinace informuje o těsnosti závislosti. Výslednou hodnotu R<sup>2</sup> lze interpretovat v procentickém vyjádření, přičemž udává, z kolika procent jsou změny ve vysvětlované proměnné, závislé na změnách vysvětlujících proměnných.

Mezi další hodnocené ukazatele z prvotního odhadu lze doporučit Durbin-Watsonovu statistiku (DW), která slouží k testování přítomnosti autokorelace reziduí. Postup je následující:

- 1. Statistika má střední hodnotu E(d) = 2 a nachází se v intervalu <0;4>,
- 2. Z příslušných tabulek stanovíme podle počtu stupňů volnosti tabulkové hodnoty d<sub>D</sub> (dolní mez) a d<sub>H</sub> (horní mez),
- 3. porovnáme naši hodnotu DW statistiky s následujícími intervaly a na základě její zařazení vyhodnotíme autokorelaci:
  - a. Interval <0;d<sub>D</sub>> označuje pozitivní autokorelaci
  - b. V intervalu <d<sub>D</sub>;d<sub>H</sub>> nelze spolehlivě rozhodnout, zda se jedná o korelaci, či nikoliv = tzv. šedé pásmo
  - c. Interval <d<sub>H</sub>;2> poukazuje na statisticky nevýznamnou pozitivní autokorelaci
  - d. Interval <2;4-d<sub>H</sub>> poukazuje na statisticky nevýznamnou negativní autokorelaci
  - e. V intervalu  $4-d_{H}$ ,  $4-d_{D}$  opět nelze spolehlivě rozhodnout, zda se jedná o korelaci, či nikoliv = šedé pásmo
  - f. Interval <4-d<sub>D</sub>;4> poukazuje na statisticky významnou negativní autokorelaci

Mezi další postupy ekonometrické verifikace lze zařadit výběr následujících přídavných testů, které ověřují dodržení základních předpokladů LRM.

| 💱 gretl                                                                     |                                                               |                    |
|-----------------------------------------------------------------------------|---------------------------------------------------------------|--------------------|
| <u>S</u> oubor <u>N</u> ástroje <u>D</u> ata <u>Z</u> obrazit <u>P</u> řída | <u>V</u> ýběr <u>P</u> roměnná <u>M</u> odel <u>N</u> ápověda |                    |
| podklady gretl.xls *                                                        |                                                               |                    |
| ID # 4 Jméno proměnné 4 Popisek                                             |                                                               | •                  |
| 0 const automaticky g                                                       | nerovaná konstanta                                            |                    |
| 1 Rok                                                                       | (m                                                            |                    |
| 2 Sp_VM                                                                     | gretl: model 2                                                |                    |
| 3 SpC_VM                                                                    | Soubor Upravit Testy Uložit Grafy Analýza LaTeX               |                    |
| 4 SpC_HM                                                                    | Model 2: OLS Vynechat proměnné 2005 (T = 11)                  |                    |
| 5 SpC_DM                                                                    | Závisle promi Přídat proměnné                                 |                    |
| 6 Prijem                                                                    | Součet koeficientů                                            |                    |
|                                                                             | Lineární omezení –podíl p-ho                                  | dnota              |
|                                                                             | const Nelinearita (mocniny) 2,626 0,0                         | 393 **             |
|                                                                             | SpC_VM Nelinearita (logaritmy) 4,187 0,0                      | 058 ***            |
|                                                                             | SpC_HM Ramseyův RESET 0,5666 0,5                              | 915                |
|                                                                             | Prijem 1.632 0.1                                              | 538                |
|                                                                             | Heteroskedasticita                                            |                    |
|                                                                             | Střední hog                                                   |                    |
|                                                                             | Sm. odchyll Vivna pozorovani 888498                           |                    |
|                                                                             | Součet čtve Kolineanta 658599                                 |                    |
|                                                                             | Koeficient 916573                                             |                    |
|                                                                             | Adjustovan Autokorelace 860955                                |                    |
|                                                                             | F (4, 6) Durbin-Watsonova p-hodnota , 47974                   |                    |
|                                                                             | P-hodnota(I ARCH 002177                                       |                    |
|                                                                             | Logaritmus QLR test 122877                                    |                    |
|                                                                             | Akaikovo ki CUSUM test ,245/5                                 |                    |
|                                                                             | Hannan-Ouir CUSUMSQ test 991667                               |                    |
|                                                                             | rho (koefic Nulová omezení 629358                             |                    |
|                                                                             | Durbin-Wat: Papelová diagnostika 863227                       |                    |
|                                                                             | zde je poznár elu                                             |                    |
|                                                                             | Pomine-li se konstanta, p-hodnota byla nejvyšší pro pr        | oměnnou 4 (SpC HM) |
|                                                                             |                                                               |                    |
|                                                                             |                                                               |                    |
|                                                                             |                                                               |                    |
|                                                                             | L <sup>C</sup>                                                |                    |
| L                                                                           | Pažný Diný zaroh 1005 - 200                                   | c                  |
| 📟 📝 🏲 🎟 fy 📆 🕅 🦽 Â                                                          | Kochi: Piny 1023an 1995 - 200                                 | ,                  |
|                                                                             |                                                               |                    |
| - 🥂 🎱 🖉 🏈 📰 🛇 👘 🖓                                                           | hd LRM v prostř 👔 gretl 🙀 gretl: model 2                      | CS < 🧿 🖞 🔂 🔥 13:39 |

Test normality reziduí (Jargue–Bera test) – jeho výběr z kontextové nabídky odhadu

Výstup zobrazeného testu normality reziduí (Pozn.: zde provádí program řadu výpočtů a zobrazení, proto je nutné zachovat trpělivost a chvíli na výstup počkat – otázka několika desítek vteřin)

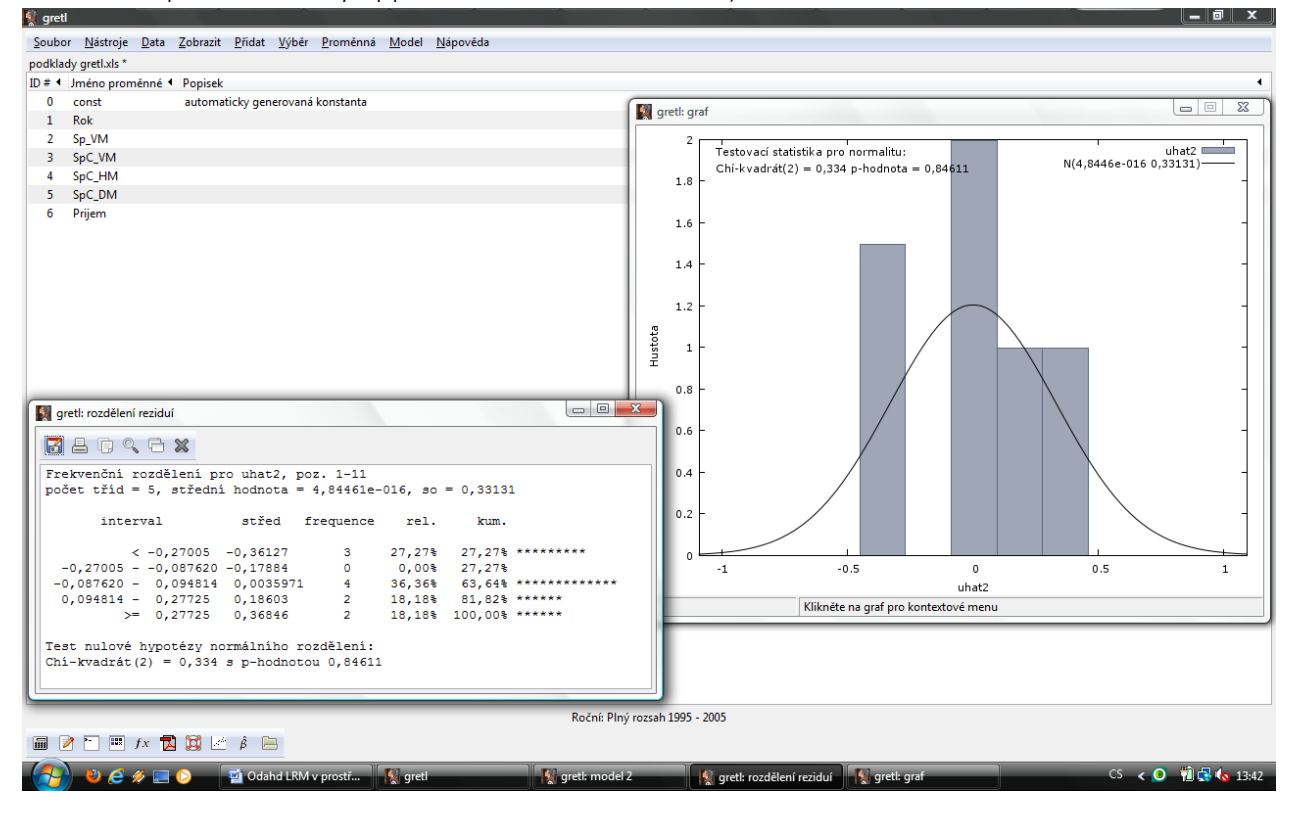

Vyhodnocení provedeného testu normality je pravděpodobně nejsnazší odvodit z průběhu grafu předpokládaného normálního rozdělení v porovnání se skutečným rozdělením reziduí a analýzou p-hodnoty Chí-kvadrát testu.

H<sub>0</sub>: Rezidua mají normální rozdělení, tj. nulovou střední hodnotu a konstantní rozptyl p-hodnota <sub>vypočtená</sub> = 0,84611 > zvolené α = 0,05 → H<sub>0</sub> nelze zamítnout → normalita reziduí

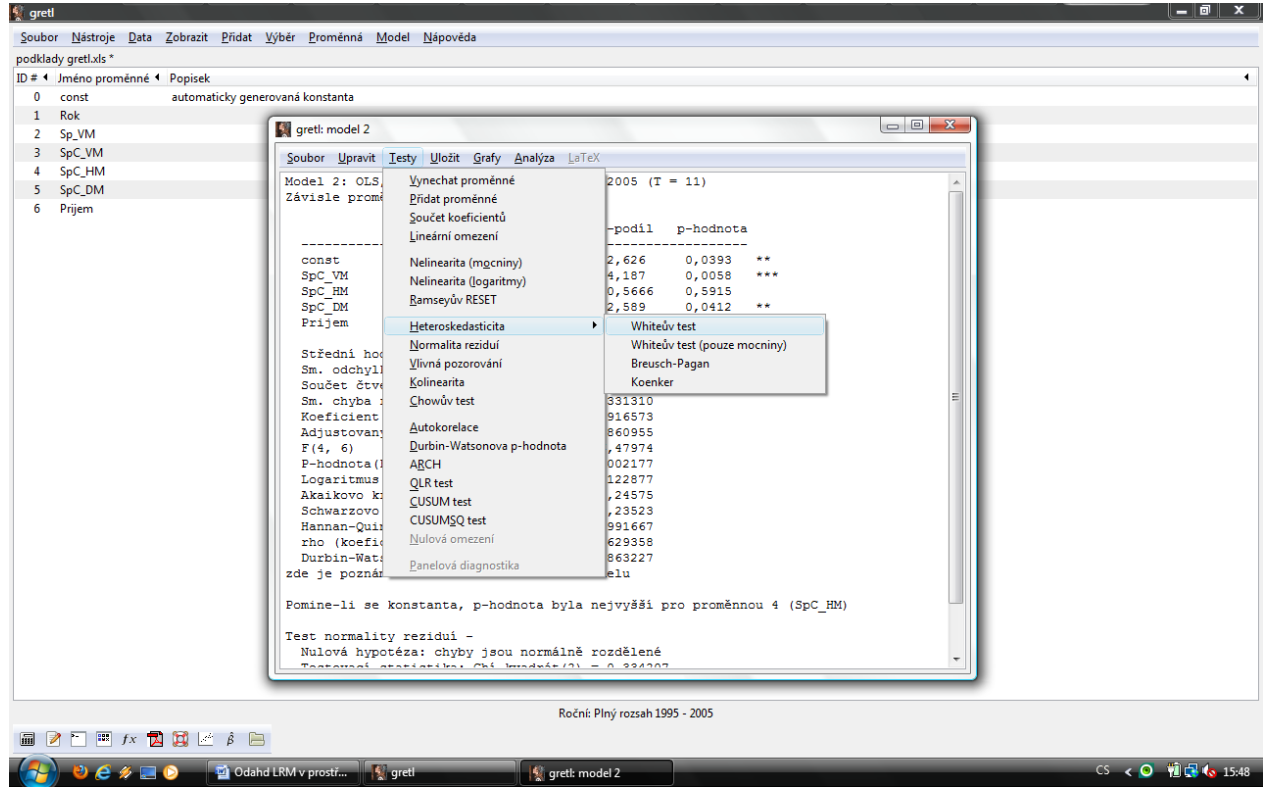

Test heteroskedasticity (White test) – jeho výběr z kontextové nabídky

Pozn.: Alternativně lze samozřejmě zvolit i Breusch-Pagan test s analogickým vyhodnocením.

#### Výstup zvoleného testu (White test)

| 💱 gretl                                                                      |                                                                                   |  |  |  |  |  |  |
|------------------------------------------------------------------------------|-----------------------------------------------------------------------------------|--|--|--|--|--|--|
| <u>S</u> oubor <u>N</u> ástroje <u>D</u> ata <u>Z</u> obrazit <u>P</u> řidat | <u>Výběr Proměnná Model Nápověda</u>                                              |  |  |  |  |  |  |
| podklady gretl.xls *                                                         |                                                                                   |  |  |  |  |  |  |
| ID # 4 Jméno proměnné 4 Popisek                                              | 4                                                                                 |  |  |  |  |  |  |
| 0 const automaticky gen                                                      | erovaná konstanta                                                                 |  |  |  |  |  |  |
|                                                                              |                                                                                   |  |  |  |  |  |  |
| 2 Sp_VM                                                                      | t (neteroskedasticita)                                                            |  |  |  |  |  |  |
| 3 SpC_VM                                                                     |                                                                                   |  |  |  |  |  |  |
| 4 SpC_HM                                                                     |                                                                                   |  |  |  |  |  |  |
| 5 SpC_DM Whiteuv te                                                          | ist neteroskedasticity                                                            |  |  |  |  |  |  |
| Závisle pr                                                                   | roměnná: uhat^2                                                                   |  |  |  |  |  |  |
|                                                                              |                                                                                   |  |  |  |  |  |  |
|                                                                              | Koelicient smer. cnyba t-podil p-hodnota                                          |  |  |  |  |  |  |
| const                                                                        | -63,3264 63,9165 -0,9908 0,4262                                                   |  |  |  |  |  |  |
| SpC_VM                                                                       | 0,345603 0,409385 0,8442 0,4874                                                   |  |  |  |  |  |  |
| SpC_HM                                                                       | 1,18496 1,26559 0,9363 0,4480                                                     |  |  |  |  |  |  |
| Spc_DM                                                                       | -0,387734 0,605693 -0,6401 0,5876                                                 |  |  |  |  |  |  |
| Prijem<br>sa SpC V                                                           | -0,10414 0,0605121 $-1,201$ 0,3566<br>-0,0170546 0,0012838 $-0.845$ 0,4977        |  |  |  |  |  |  |
| sq_spc_v                                                                     | M -0.00545818 0.00585143 -0.9328 0.4494                                           |  |  |  |  |  |  |
| sa SpC I                                                                     | M 0.00286773 0.00451613 0.6350 0.5904                                             |  |  |  |  |  |  |
| sq_Prije                                                                     | mm 0,000617781 0,000534902 1,155 0,3675                                           |  |  |  |  |  |  |
| Vanorrání                                                                    | marine dat in téměš singulávní l                                                  |  |  |  |  |  |  |
| valovani.                                                                    | matte dat je temet singularni:                                                    |  |  |  |  |  |  |
| Neadjust                                                                     | covaný koeficient determinace = 0,818386                                          |  |  |  |  |  |  |
| Testovací                                                                    | statistika: TR^2 = 9,002243,                                                      |  |  |  |  |  |  |
| s p-hodnot                                                                   | cou = P(Chi-kvadrát(8) > 9,002243) = 0,342107                                     |  |  |  |  |  |  |
|                                                                              |                                                                                   |  |  |  |  |  |  |
|                                                                              | DUIDIN-WALSUNUVA SLALISUIAA 2,000227                                              |  |  |  |  |  |  |
|                                                                              | zde je poznámka o zkratkách statistik modelu                                      |  |  |  |  |  |  |
|                                                                              | Pomine-li se konstanta, p-hodnota byla nejvyšši pro proměnnou 4 (SpC_HM)          |  |  |  |  |  |  |
|                                                                              | Test normality rezidui -                                                          |  |  |  |  |  |  |
|                                                                              | Nulová hypotéza: chyby jsou normálně rozdělené                                    |  |  |  |  |  |  |
|                                                                              | Tostovoś statistika: Chi kwadził/2) = 0.22/207                                    |  |  |  |  |  |  |
|                                                                              |                                                                                   |  |  |  |  |  |  |
|                                                                              | Roční: Plný rozsah 1995 - 2005                                                    |  |  |  |  |  |  |
|                                                                              |                                                                                   |  |  |  |  |  |  |
| 🚱 🕹 🤗 🐖 😒 🔤 Odal                                                             | hd LRM v prostř 🦞 gretl 🔣 gretl: model 2 🦞 gretl: LM test (heter CS 🖌 📿 🔞 🕵 15:51 |  |  |  |  |  |  |

Vyhodnocení lze provést opět na základě odvozené p-hodnoty.

H<sub>0</sub>: Homoskedasticita (tj. konstantní rozptyl rezidua)

P-hodnota = 0,342107 >  $\alpha$  = 0,05  $\rightarrow$  H<sub>0</sub> nelze zamítnout  $\rightarrow$  potvrzení homoskedasticity

| 💱 gretl                                                                      |                                                                          |  |  |  |  |
|------------------------------------------------------------------------------|--------------------------------------------------------------------------|--|--|--|--|
| <u>S</u> oubor <u>N</u> ástroje <u>D</u> ata <u>Z</u> obrazit <u>P</u> řidat | /ýběr <u>P</u> roměnná <u>M</u> odel <u>N</u> ápověda                    |  |  |  |  |
| podklady gretl.xls *                                                         |                                                                          |  |  |  |  |
| ID # 	Jméno proměnné 	Popisek                                                | •                                                                        |  |  |  |  |
| 0 const automaticky gener                                                    | ovaná konstanta                                                          |  |  |  |  |
| 1 Rok                                                                        |                                                                          |  |  |  |  |
| 2 Sp_VM                                                                      | grett: model 2                                                           |  |  |  |  |
| 3 SpC_VM                                                                     | Soubor Upravit Testy Uložit Grafy Analýza LaTeX                          |  |  |  |  |
| 4 SpC_HM                                                                     | Model 2: OLS Vynechat proměnné 2005 (T = 11)                             |  |  |  |  |
| 5 SpC_DM                                                                     | Závisle prome Přídat proměnné                                            |  |  |  |  |
| 6 Prijem                                                                     | Součet koeficientů                                                       |  |  |  |  |
|                                                                              | Lineámí omezení -podíl p-hodnota                                         |  |  |  |  |
|                                                                              | CODST. Nelinevite (monitor) 2.626 0.0393 **                              |  |  |  |  |
|                                                                              | SpC VM Neliocith (notimity) 4,187 0,0058 ***                             |  |  |  |  |
|                                                                              | SpC_HM Parcenia (Uganity) 0,5666 0,5915                                  |  |  |  |  |
|                                                                              | Spc_DM2,589 0,0412 **                                                    |  |  |  |  |
|                                                                              | Prijem Heteroskedasticita + 1,632 0,1538                                 |  |  |  |  |
|                                                                              | Střední hod S10909                                                       |  |  |  |  |
|                                                                              | Sm. odchyll Vivná pozorování 888498                                      |  |  |  |  |
|                                                                              | Součet čtve Kolinearita 658599                                           |  |  |  |  |
|                                                                              | Sm. chyba i Chowův test 331310                                           |  |  |  |  |
|                                                                              | Adjustovani Autokorelace 860955                                          |  |  |  |  |
|                                                                              | F (4, 6) Durbin-Watsonova p-hodnota , 47974                              |  |  |  |  |
|                                                                              | P-hodnota (I ARCH 002177                                                 |  |  |  |  |
|                                                                              | Logaritmus QLR test 122877                                               |  |  |  |  |
|                                                                              | Akalkovo ki <u>C</u> USUM test 24575                                     |  |  |  |  |
|                                                                              | Hanna-Ouij CUSUMSQ test 991667                                           |  |  |  |  |
|                                                                              | rho (koefi Nulová omezení 629358                                         |  |  |  |  |
|                                                                              | Durbin-Wate Panelová diagnostika 863227                                  |  |  |  |  |
|                                                                              | zde je poznár elu                                                        |  |  |  |  |
|                                                                              | Pomine-li se konstanta, p-hodnota byla nejvyšší pro proměnnou 4 (SpC_HM) |  |  |  |  |
|                                                                              | Test normality reziduí -                                                 |  |  |  |  |
|                                                                              | Nulová hypotéza: chyby jsou normálně rozdělené                           |  |  |  |  |
|                                                                              | Tastavasí atatistika: Chi bundvít/2) = 0.224207                          |  |  |  |  |
|                                                                              |                                                                          |  |  |  |  |
|                                                                              | Roční: Plný rozsah 1995 - 2005                                           |  |  |  |  |
|                                                                              |                                                                          |  |  |  |  |
| 🕢 🔊 🖉 🌾 🗖 🔿 🕅 Odabo                                                          | 18My prest/ Waret 0 aret/ model 2 CS 🖌 O 🕅 🛱 🏠 1956                      |  |  |  |  |
|                                                                              |                                                                          |  |  |  |  |

Test autokorelace (Breusch – Godfrey test); alternativa (rozšíření či ověření) k DW testu – výběr z kontextu

| greu                                                                     |                    |  |  |  |  |  |  |
|--------------------------------------------------------------------------|--------------------|--|--|--|--|--|--|
| Soubor Nástroje Data Zobrazit Přídat Výběr Proměnná Model Nápověda       |                    |  |  |  |  |  |  |
| podklady greti.xls *                                                     |                    |  |  |  |  |  |  |
| ID # 4 Jméno proménné 4 Popisek                                          | •                  |  |  |  |  |  |  |
| 0 const automaticky generovaná konstanta                                 |                    |  |  |  |  |  |  |
| 1 Rok                                                                    |                    |  |  |  |  |  |  |
| 2 Sp_VM gret: model 2                                                    |                    |  |  |  |  |  |  |
| 3 SpC_VM Soubor Upravit Testy Uložit Grafy Analýza LaTeX                 |                    |  |  |  |  |  |  |
| 4 SpC_HM Model 2: 015 go povětří pogopováří 1005 2005 (T = 11)           |                    |  |  |  |  |  |  |
| 5 SpC_DM Todat 2. OLS, 22 polarity polarity and 1555-2005 (1 - 11)       |                    |  |  |  |  |  |  |
| 6 Prijem                                                                 |                    |  |  |  |  |  |  |
| koeficient směr. chyba t-podíl p-hodnota                                 |                    |  |  |  |  |  |  |
|                                                                          |                    |  |  |  |  |  |  |
| CONST 0,99391 3,12311 2,020 0,033                                        |                    |  |  |  |  |  |  |
| SpC HM 0.0278380 0.0491274 0.5666 0.5915                                 |                    |  |  |  |  |  |  |
| SpC DM 0,0652589 0,0252025 2,589 0,0412 **                               |                    |  |  |  |  |  |  |
| Prijem 0,0265012 0,0162383 1,632 0,1538                                  |                    |  |  |  |  |  |  |
|                                                                          |                    |  |  |  |  |  |  |
| Střední hodnota závisle proměnné 9,510909                                |                    |  |  |  |  |  |  |
|                                                                          |                    |  |  |  |  |  |  |
| Sm. chub                                                                 |                    |  |  |  |  |  |  |
| Koeficiel pád zpoždění protect                                           |                    |  |  |  |  |  |  |
| Adjustov, Adjustov, 0,860955                                             |                    |  |  |  |  |  |  |
| F(4, 6) 16,47974                                                         |                    |  |  |  |  |  |  |
| P-hodnot <u>Cancel</u> <u>OK</u> 0,002177                                |                    |  |  |  |  |  |  |
| Logaritm -0,122877                                                       |                    |  |  |  |  |  |  |
| Akalkovo kriterium 10,24575                                              |                    |  |  |  |  |  |  |
| Hanan-Duinnore kritétium 8. 991667                                       |                    |  |  |  |  |  |  |
| rho (kreficient autokorelace) -0.629358                                  |                    |  |  |  |  |  |  |
| Durbin-Watsonova statistika 2,863227                                     |                    |  |  |  |  |  |  |
| zde je poznámka o zkratkách statistik modelu                             |                    |  |  |  |  |  |  |
|                                                                          |                    |  |  |  |  |  |  |
| Pomine-11 se konstanta, p-hodnota byla nejvyssi pro promennou 4 (SpC_HM) |                    |  |  |  |  |  |  |
| Test normality reziduí -                                                 |                    |  |  |  |  |  |  |
| Nulová hypotéza: chyby jsou normálně rozdělené                           |                    |  |  |  |  |  |  |
| Tostowasi statistika: Chi kwadnit/3) = 0.334307                          |                    |  |  |  |  |  |  |
|                                                                          |                    |  |  |  |  |  |  |
| Roční: Plný rozsah 1995 - 2005                                           |                    |  |  |  |  |  |  |
| 🖩 🖻 🛅 🕮 fx 📆 🔀 🗁 🚊                                                       | 🖩 🖉 🦳 🖽 ≢ 🖄        |  |  |  |  |  |  |
| 🚱 🕹 🖉 🖉 🖸 Odahd LRM v prostí 🦞 greti 🔣 greti model 2                     | CS < 💽 🔞 🔂 🍫 16:05 |  |  |  |  |  |  |

## Test autokorelace – volba zpoždění (Pozn.: testujeme zda $u_t$ je závislé na $u_{(t-1)}$ , proto volíme zpoždění "1")

#### Test autokorelace – výstup

| 👔 gretl                                  |                                                                                                    | ×     |  |  |  |
|------------------------------------------|----------------------------------------------------------------------------------------------------|-------|--|--|--|
| <u>S</u> oubor <u>N</u> ástroje <u>I</u> | <u>Data Zobrazit Přídat Výběr Proměnná Model Nápověda</u>                                                                                                    |       |  |  |  |
| podklady gretl.xls *                     |                                                                                                    |       |  |  |  |
| D# 4 Jméno proměnné 4 Popisek            |                                                                                                    |       |  |  |  |
| 0 const                                  | automaticky generovaná konstanta                                                                                                    |       |  |  |  |
| 1 Rok                                    |                                                                                                    |       |  |  |  |
| 2 Sp_VM                                  | grett: model 2                                                                                                    |       |  |  |  |
| 3 SpC_VM                                 | grett: LM test (autokorelace)                                                                                                    |       |  |  |  |
| 4 SpC_HM                                 |                                                                                                    |       |  |  |  |
| 5 SpC_DM                                 |                                                                                                    |       |  |  |  |
| 6 Prijem                                 | Breusch-Godfreyův test pro autokorelaci prvního řádu<br>OLS, za použiti pozorováni 1995-2005 (T = 11)<br>Závisle proměnná: uhat                                                                                                    |       |  |  |  |
|                                          | koeficient smer.chyba t-podli p-hodnota                                                                                                    |       |  |  |  |
|                                          | <pre>const 0,191294 2,80595 0,06817 0,9483 SpC_WM -1,64047e-05 0,0197425 -0,0008309 0,9994 SpC_HM 0,00986173 0,0405242 0,2434 0,8174 SpC_DM -0,0107119 0,0212246 -0,5023 0,6368 Prijem -0,00717992 0,0137758 -0,5212 0,6245 uhat_1 -0,850025 0,427578 -1,988 0,1035 Neadjustovaný koeficient determinace = 0,441474 Testovací statistika: IMF = 3,952189, s p-hodnotou = P(F(1,5) &gt; 3,95214) = 0,104 Alternativní statistika: TR^2 = 4,856216, s p-hodnotou = P(Chi-kvadrát(1) &gt; 4,85622) = 0,0275 Ljung-Box Q' = 3,8573, Ljung-Box Q' = 3,8573,</pre> |       |  |  |  |
|                                          |                                                                                                    |       |  |  |  |
|                                          | Pomine-li se konstanta, p-hodnota byla nejvyšši pro proměnnou 4 (SpC_HM)<br>Test normality reziduí –<br>Nulová hypotéza: chyby jsou normálně rozdělené<br>Testavací statiatíka: Chi kmadrát (2) – 0. 324207<br>Roční: Plný rozsah 1995 - 2005                                                                                                    |       |  |  |  |
|                                          |                                                                                                    | _     |  |  |  |
| 🛛 🚰 😢 🧉 🖉                                | 🛿 🔁 🕑 🔤 Odahd LRM v prostř 🧏 greti 🙀 greti model 2 🥀 greti. LM test (autok CS 🖌 🔾 関 🛱 🗞                                                                                                    | 15:58 |  |  |  |

#### Vyhodnocení:

H<sub>0</sub>: Nepřítomnost autokorelace reziduí (časové řady jsou stacionární)

P-hodnota = 0,104 >  $\alpha$  = 0,05  $\rightarrow$  H<sub>0</sub> nelze zamítnout  $\rightarrow$  nepřítomnost autokorelace prvního řádu